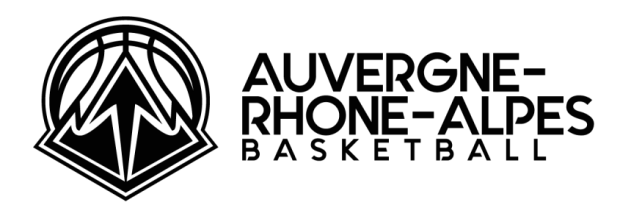

# VALIDATION DES ENGAGEMENTS SUR FBI V2 DU 21JUIN (18H00) AU 03 JUILLET 2022 (24H00)

Les associations sportives devant participer à un Championnat Régional Seniors lors de la saison 2022-2023 ont l'obligation de valider leur engagement via Internet sur le site FBI V2

### Où?

Sur FBI, vous devez aller dans l'onglet « Compétitions » puis « Engagements » Lien vers FBI V2 : <u>http://extranet.ffbb.com/fbi/connexion.do</u>

### Quand ?

Du mardi 21 juin 2022 (18H00) au dimanche 03 juillet 2022 (24h00)

# Vous trouverez ci-après la notice explicative. Nous vous remercions de bien vouloir la lire attentivement avant de renseigner le dossier d'engagement.

Ce mode opératoire unique de transmission des contraintes des clubs est mis en place. Aucune demande reçue par mail, par courrier ne sera prise en compte.

Chaque club identifié est appelé à compléter sa demande d'engagement. Le(la) Président(e) ou le(la) Correspondant(e) Principal(e) du club valide l'engagement sur FBI.

Les données sont issues de la saison 2021-2022, toutes les modifications internes à l'équipe pour la saison 2022-2023 sont à corriger.

Suite à une modification de structure, si la dénomination de l'équipe a changé il faut refuser l'engagement et avertir la <u>sportive@aurabasketball.com</u>. Nous procèderons à la réactualisation de l'appellation. Ex : passage en nom propre ou engagement en IE pour une CTC

**Pour les clubs de PNF et PNM**, la charte d'engagement club sportif demeure une condition et devra être signée par chaque Président(e).

### Les annotations supplémentaires manuscrites ne seront pas récupérées

La Commission Régionale des Compétitions fera tout son possible pour répondre favorablement à votre demande, bien qu'il ne soit parfois pas simple, voire impossible, de les faire toutes cohabiter.

Vous devez procéder à la vérification de toutes ces informations, et si des corrections concernant le correspondant principal sont nécessaires, vous devez immédiatement vous mettre en relation avec votre COMITE DEPARTEMENTAL qui est le seul habilité à modifier ou corriger des informations qui seraient erronées.

N'hésitez pas à nous contacter à <u>sportive@aurabasketball.com</u> pour tout renseignement complémentaire.

# Aide à la procédure d'engagement dématérialisé.

Tout engagement d'une équipe en Championnat doit être validé par l'association sportive dans FBI.

## 1/ Se connecter à FBI

2/ Cliquer sur l'onglet « Compétitions » Dans la liste déroulante cliquer sur « Engagements »

## 3/ Cliquer sur le bouton « lancer la recherche »

Il apparait la liste de(s) équipe(s) à valider par votre association sportive, il suffit de sélectionner l'équipe.

| Résultat de la recherche                     |                         |                    |            |                               |             |                     |   |                   |
|----------------------------------------------|-------------------------|--------------------|------------|-------------------------------|-------------|---------------------|---|-------------------|
|                                              | Division \$             | Catégorie<br>d'âge | N° club    | Nom de l'equipe               | Rgit Eff. 🕴 | Salle               | ¢ | Validation 🕴      |
|                                              | Pré nationale masculine | Seniors            | ARA0069209 | SUD LYONNAIS BASKET (SLB) - 1 |             | GYMNASE P.MINSSIEUX |   | Pas de<br>réponse |
| Affichage de 1 à 1 sur 1 entrées Précédent 1 |                         |                    |            |                               |             |                     |   | 1 Suivant         |

## 4/ Cliquer sur l'engagement

Vous accédez à la page de SAISIE ET VALIDATION DE L'ENGAGEMENT composée de quatre onglets : Généralités / Salle / Stats / Validation qui comporte :

\* des informations non modifiables transmis lors de l'affiliation sur :

- l'association
- le correspondant principal

Vous devez transmettre à votre Comité Départemental tout changement

### \* Remplir tous les champs modifiables de CHAQUE onglet

Pour les champs à compléter ou à modifier, parfois une loupe est disponible !  $\bigcirc$ 

### **Onglet Généralités**

- le correspondant d'équipe
- le responsable e-Marque
- l'entraîneur
- la salle Principale
- la couleur des maillots à domicile et celle à l'extérieur doit être identique. (Si réellement vous jouez avec une couleur différente à l'extérieur nous vous prions de le mentionner dans le cadre de souhaits/ contraintes.)

| ldf0075083 - Centre Federal BB                       |                            |                            |                            |
|------------------------------------------------------|----------------------------|----------------------------|----------------------------|
| Généralités Salle Stats Validation                   |                            |                            |                            |
| Club *<br>IDF0075083 - CENTRE FEDERAL BB             |                            |                            | Club PRO                   |
| Divisions<br>DIVISION TEST                           | Catégorie<br>Seniors       |                            | Saison<br>Saison 2021-2022 |
| Niveau                                               | N* Equipe Couleur local    | le                         | Couleur extérieur<br>BLEU  |
|                                                      |                            |                            |                            |
| Internet<br>1VPDSH0QAY                               | Accord Club                |                            |                            |
| Correspondant principal                              |                            |                            |                            |
| Nom usuel<br>TOULLER Dylan                           |                            |                            |                            |
| Rue<br>11 Avenue de Tremblay                         | Complément (Rue)           | Ville<br>75012 - PARIS 12E | ARRONDISSEMENT             |
| Tél Portable<br>0141744434                           | Tél Domicile<br>0141744434 |                            |                            |
| e-Maii<br>polebasket@anses.fr                        |                            |                            |                            |
| Correspondant équipe                                 |                            |                            |                            |
| Numéro national du correspondant *<br>20000004337155 |                            |                            |                            |
| Nom usuel<br>TOULLER Dylan                           |                            |                            |                            |
| Responsable e-Marque                                 |                            |                            |                            |
| Numéro national du responsable e-Marque              |                            |                            |                            |
| Nom usue! *                                          |                            |                            |                            |
| Rue                                                  | Complément (Rue)           | Ville                      | <b>a</b> ×                 |
| Tél Portable *                                       | Tél Domicile               |                            |                            |
| e-Maii                                               | Tél Travail                |                            |                            |
| Entraîneur                                           |                            |                            |                            |
| Numéro national de l'entraîneur                      |                            |                            |                            |
| Nom usuel                                            |                            |                            |                            |
| Rue                                                  | Complément (Rue)           | Ville                      | <b>a</b> ×                 |
| Tél Portable *                                       | Têl Domicile               |                            |                            |
| e-Mail                                               | Tél Travail                |                            |                            |
| Entraineur-Joueur 🔄                                  |                            |                            |                            |

## **Onglet Salle**

Une salle par défaut est déjà saisie. Si un changement de salle est nécessaire, vous devez identifier les nouvelles coordonnées de la salle où se dérouleront les rencontres de cette équipe.

Vous pouvez également indiquer les coordonnées d'une salle de repli

| Raines Saine Stats Validation                      |                                               |
|----------------------------------------------------|-----------------------------------------------|
| le principale                                      |                                               |
| alle *<br>37511215 - INSEP C.S. NELSON PAILLOU (1) |                                               |
| amplément nom<br>allio P2                          |                                               |
| ue<br>I avenue de tremblay                         | Vile<br>75012 - PARIS 12E ARRONDISSEMENT      |
| spareil des 24 secondes<br>ul                      | Option remise à 14°<br>Oui sur anêt chrono    |
| * classement 752101202                             | Type classement<br>H2 Exc relgion et N2 et N3 |

| Sate<br>Aucure sale | Salle de lepil        |  |
|---------------------|-----------------------|--|
|                     | Salle<br>Aucune salle |  |

### Onglet Stats : N'est pas à renseigner

#### **Onglet Validation**

Si vous avez renseigné vos informations bancaires lors de l'affiliation du club, celles-ci seront automatiquement importées. Vous pouvez les modifier, et également vérifier la validité de l'IBAN renseigné grâce au bouton correspondant.

# PAIEMENT DE L'ENGAGEMENT

Afin de pouvoir régler le montant des engagements, vous avez la possibilité de la faire par virement sur le compte de la ligue Auvergne- Rhône-Alpes de basket Ball :

Domiciliation : CCM LYON le Point du Jour

IBAN : FR76 1027 8073 3200 0206 3540 156

BIC : CMCI FR2A

Inscrire dans le champ "VIREMENT"

Merci de bien préciser le numéro informatique (3 lettres et 7 chiffres) du club et la ou les division(s)concernée(s).

| Informations bancaires                                |                                |                              |        |         |        |
|-------------------------------------------------------|--------------------------------|------------------------------|--------|---------|--------|
| N° référence paiement                                 | Type de règlement<br>Choisir • | Date réception règlement     |        | Montant | 350.00 |
| Nom titulaire<br>SUD LYONNAISBASKET                   |                                | Montant du premier versement | 350.00 |         |        |
| Domiciliation(banque)<br>BRIGNAIS                     |                                | Règlement effectué           |        |         |        |
| IBAN : FR76 1027 8073 6500 0202 73                    | 340 134 BIC : MCIFR2A          |                              |        |         |        |
| VÉRIFIER L'IBAN 🖋                                     |                                |                              |        |         |        |
| Coordonnées bancaires identiques à la saison dernière |                                |                              |        |         |        |

#### \* des informations facultatives sur :

- les souhaits et contraintes (indisponibilité(s) de salle, couplage/alternance, horaire, jour)

Priorités

Pour les clubs souhaitant un numéro, le couplage / opposition de rencontres de Championnat, changement du jour, de l'horaire, etc. Chaque club aura la possibilité, lors de son engagement de nous transmettre ses contraintes/souhaits le plus explicitement.

Seules les contraintes indiquées lors de l'engagement pourront être prises en compte.

# aucune formule de politesse n'est à saisir ex : journée 1 domicile ou extérieur équipe x opposée à équipe y équipe x couplée à équipe y gymnase indisponible le « date »

horaire et jour de la rencontre si différent de l'horaire ou du jour de référence de la division

| Nombre maximum d'OTM Association recevante autorisé par rencontre |                               |     |        |          |            |        |  |
|-------------------------------------------------------------------|-------------------------------|-----|--------|----------|------------|--------|--|
| Nombre OTM Association recevante par rencontre                    |                               |     |        |          |            |        |  |
| Declaration u                                                     | es o nu association recevante |     |        |          |            |        |  |
|                                                                   | Numéro Licence                | Nom | Prénom | E-mail 🔶 | Portable 🗍 | Niveau |  |
| Aucune donnée disponible dans le tableau                          |                               |     |        |          |            |        |  |

Exclusivement à compléter par les équipes des divisions PN, nous vous remercions de bien vouloir indiquer la ou les personnes du club qui peuvent occuper le poste OTM chronométreurs des tirs

# 5/ Après vérification, sélectionner dans l'onglet « Validation Finale» le champ « validation » : « engagement validé »

| Validation finale            |                              |                            |
|------------------------------|------------------------------|----------------------------|
| Observations                 |                              |                            |
|                              |                              |                            |
|                              |                              |                            |
| Validation<br>Pas de réponse | - DÉPOSER L'ENGAGEMENT SIGNÉ | GÉNÉRATION DE L'ENGAGEMENT |
|                              |                              |                            |
|                              |                              | ←                          |

Si vous avez renseigné vos informations bancaires lors de l'affiliation du club, celles-ci seront automatiquement importées. Vous pouvez les modifier, et également vérifier la validité de l'IBAN renseigné grâce au bouton correspondant.

| Informations bancaires              |                              |                              |        |                            |     |
|-------------------------------------|------------------------------|------------------------------|--------|----------------------------|-----|
| N° référence paiement               | Type de règlement<br>Choisir | Date réception règlement     |        | Montant 350                | .00 |
| Nom titulaire<br>SUD LYONNAISBASKET |                              | Montant du premier versement | 350.00 |                            |     |
| Domiciliation(banque)<br>BRIGNAIS   |                              | Règlement effectué           |        |                            |     |
| IBAN : FR76 1027 8073 6500 0202 7   | 340 134 BIC : CMCIFR2A       |                              |        |                            |     |
| VÉRIFIER L'IBAN ✔                   |                              |                              |        |                            |     |
| -                                   |                              |                              |        |                            |     |
| Validation                          |                              |                              |        |                            |     |
| Pas de réponse 🔹                    | ÉPOSER LENGAGEMENT SIGNÉ     |                              |        | GÉNÉRATION DE L'ENGAGEMENT |     |

Vous devez cliquer à cet endroit. Il y aura un menu déroulant et vous devez sélectionner « Engagement validé ».

Si des informations obligatoires n'ont pas été correctement renseignées, un message d'erreur apparaîtra en bas de page pour vous indiquer les informations manquantes.

# LORSQUE L'ENGAGEMENT EST VALIDÉ, il vous sera possible de revenir sur vos choix jusqu'au 03 juillet 2022 24h, dernier jour de validation des engagements.

Les associations ayant confirmé leur(s) engagement(s), pourront générer, à partir du bouton « **Génération de l'engagement** » en bas de l'onglet « Validation », les **documents pré-remplis** à partir des informations présentes dans FBI V2.

### SIGNER LE DOCUMENT (Et Comment signer un document pdf)

• par une signature électronique sur le fichier pdf,

Avoir sur son ordinateur, le tampon du club et sa signature en .pdf ou .gif (issue d'une photo ou d'un scan)

Ouvrir le fichier avec Adobe Acrobat Reader (logiciel gratuit)

 IAb X V O - •
 Image: Signer

 puis
 Ajouter une signature

 Ajouter des initiales
 Image: Signer

Choisir sur votre gauche

Insérer votre photo de signature

Enregistrer le nouveau document pour que votre signature soit bien intégrée

🧟 Remplir et signer

- soit vous imprimez le document, vous le signez, vous le scannez et vous le déposez dans FBI (voir étape suivante). Par cette méthode non recommandée, assurez vous que vous avez déposé toutes les pages du dossier.
- DEPOSER LE DOCUMENT
- Après génération de l'engagement, le fichier généré doit être déposer sur FBI à la fin (vous n'avez pas besoin de nous envoyer une copie par mail).

| Validation        |   |                           |   |                           |
|-------------------|---|---------------------------|---|---------------------------|
| Engagement validé | • | DÉPOSER LENBAGEMENT SIGNÉ | ) | GÉNÉRATION DE LENGAGEMENT |

# **INFORMATIONS COMPLEMENTAIRES**

.

Si vous avez des problèmes lors de la saisie ou si vous avez des questions, nous vous demandons de bien vouloir nous contacter UNIQUEMENT par mail à : <u>sportive@aurabasketball.com</u>

Cette adresse mail n'a pas vocation à recevoir les contraintes pour l'établissement des calendriers. Toutes les contraintes doivent être indiquées sur le formulaire d'engagement

LORSQUE L'ENGAGEMENT EST VALIDÉ, il vous sera possible de revenir sur votre dossier jusqu'à la date limite de clôture des engagements